## **Google/Android Phone**

- 1. In the calendar section of your GMail/Google Apps account there is a list on the left of calendars available to view.
- 2. At the bottom right of that list is the word "Add"
- If you click this word and select "Add by URL" you can cut and paste the link <u>https://www.google.com/calendar/ical/farnboroughbowls%40gmail.com/</u> <u>public/basic.ics</u> Ignore the checkbox about making it publicly available.
- 4. If you are using an Android phone this calendar will then sync to your Android phone, providing the account you add the calendar to is the account that you sync to your Android phone!

## Getting Maps from the What's On Page

If you click on any of the calendar entries on the What's On Page, the entry will expand as below.

| Wednes | Inesday, May 1                                     |  |
|--------|----------------------------------------------------|--|
| 6:30pm | Farnham & District v Bourne British Legion - Greys |  |
| When   | Wed, May 1, 6:30pm - 10:00pm                       |  |
| Where  | GU10 3LL (map)                                     |  |
|        | more details» copy to my calendar                  |  |

From here you can click on Map to get a Google Map of the venue. You can also copy the event to your own calendar (Google Calendar, Apple Ical, Microsoft Outlook, Iphones, Android Phones or any device supporting ICS files)

## Maps are also available from a folder in the Clubhouse.